## ACCESS GUIDE TO THE UDC ABERTA PLATFORM

1. Access to <a href="https://udcaberta.udc.gal/?lang=en">https://udcaberta.udc.gal/?lang=en</a>

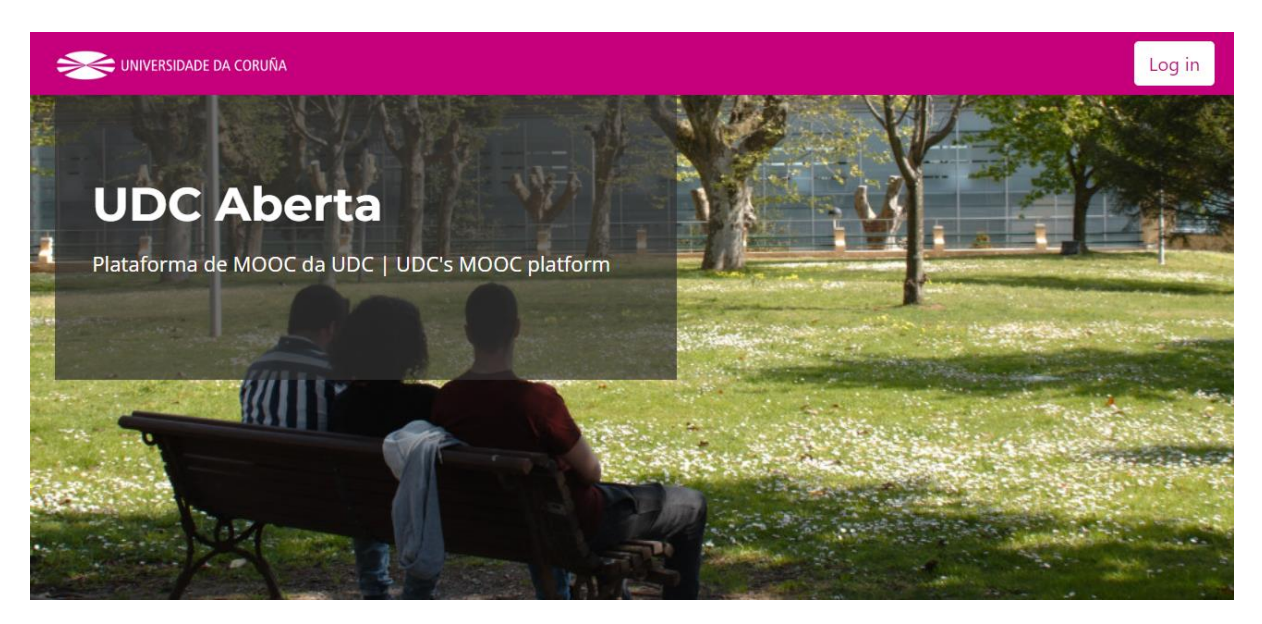

2. Choose the course "HERIT: Heritage Efficient management through Relevant IT use".

## **Cursos Dispoñibles | Available courses**

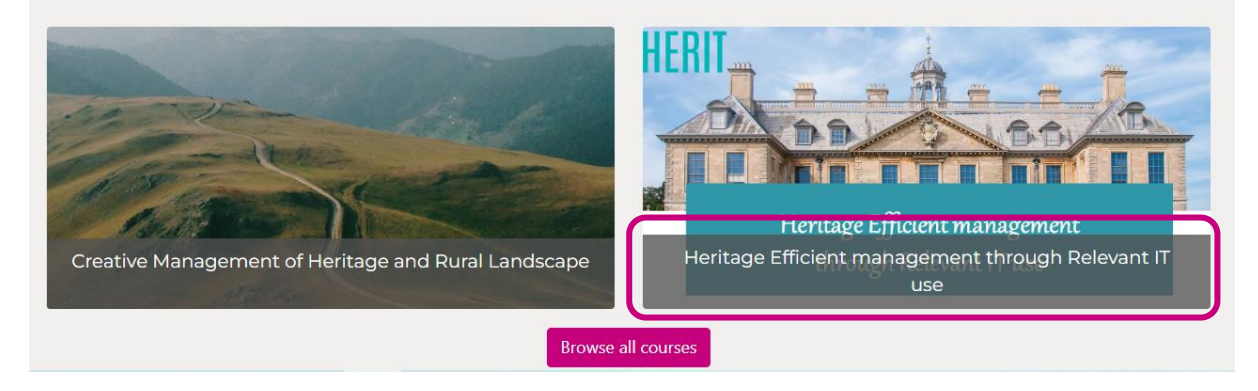

3. If this is the first time you are accessing the platform and you are not a member of the Universidade da Coruña (UDC), click on the button "Create new account".

| 036   | ername                                          |
|-------|-------------------------------------------------|
| Pas   | ssword                                          |
| Forgo | tten your username or password?                 |
| Log   | ) in                                            |
|       |                                                 |
| Log   | in using your account on:                       |
|       | LUDC - Universidade da Coruña                   |
|       |                                                 |
|       |                                                 |
| ls th | his your first time here?                       |
| ls th | nis your first time here?<br>Create new account |

 If this is the first time you are accessing the platform and you are a member of the Universidade da Coruña (UDC), click on the button "Log in using your account on: UDC - Universidade da Coruña".

| U   | Isername                          |
|-----|-----------------------------------|
| P   | assword                           |
| For | gotten your username or password? |
| L   | og in                             |
|     |                                   |
| Lo  | g in using your account on:       |
|     | LUDC - Universidade da Coruña     |
| _   |                                   |
| ls  | this your first time here?        |
|     |                                   |

5. If you have already created an account, enter your username and password, and click on the button "Log in".

| Userr    | name                                                                                |   |
|----------|-------------------------------------------------------------------------------------|---|
| Page     | word                                                                                |   |
| Fdaa     | word                                                                                |   |
| Forgotte | n your username or password?                                                        |   |
| rorgotte | n your username or password.                                                        |   |
| Log i    | 1                                                                                   |   |
|          |                                                                                     |   |
|          |                                                                                     |   |
|          |                                                                                     |   |
|          |                                                                                     |   |
| Log i    | n using your account on:                                                            |   |
| Log i    | n using your account on:                                                            | : |
| Log i    | n using your account on:<br>UDC - Universidade da Coruña                            | : |
| Log i    | n using your account on:<br>UDC - Universidade da Coruña                            | : |
| Log i    | n using your account on:<br>UDC - Universidade da Coruña                            | : |
| Log i    | n using your account on:<br>UDC - Universidade da Coruña                            | 3 |
| Log i    | n using your account on:<br>UDC - Universidade da Coruña<br>s your first time here? | 3 |
| Log i    | n using your account on:<br>UDC - Universidade da Coruña<br>s your first time here? | : |

 If you are accessing this MOOC for the first time, you will be presented with a brief description of the course content and main objectives, and underneath, a button to register: "Enrol me".

| ✓ Self enrolement          |
|----------------------------|
| No enrolment key required. |
| Enrol me                   |

7. Once you have authenticated and registered, you will be in the course. Welcome!

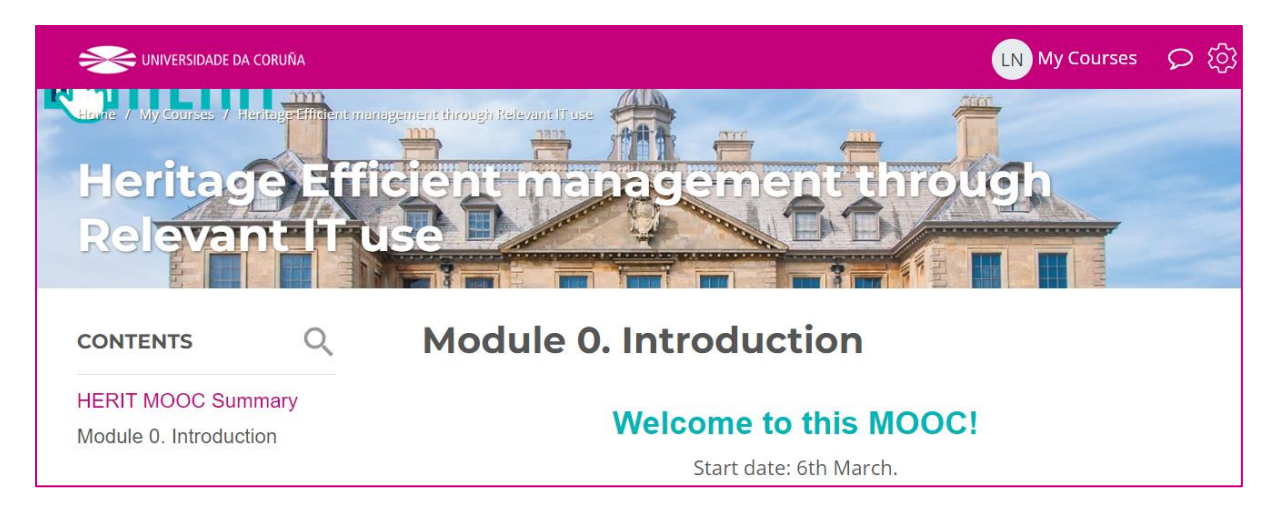